# Church of God Treasurer Report

**PLEASE NOTE:** This class applies **ONLY** to Church of God (Cleveland, TN) churches. It is a special report required by this denomination and is only available in the custom version of CDM+ used by Churches of God (Cleveland, TN).

## Introduction

Before using the Treasurer Report for the first time, go to ▶ Program ▶ Statistics ▶ Treasurer Report Records and click Add. Enter the last report that was sent to the State Office, choosing the tabs and entering all data as appropriate. Click Save.

There are two methods to produce the monthly COG Treasurer Report:

- 1. Manually Produced
- 2. Automatically Produced

# **Manually Produced**

To produce the report manually:

#### ▶ Program ▶ Statistics ▶ Treasurer Report Records

| • • •                                                                              |                                                          | Treasurer F                                                                                                    | Report Records                                   |                                                                                                   |                                                                                                    |                                                                                                    |
|------------------------------------------------------------------------------------|----------------------------------------------------------|----------------------------------------------------------------------------------------------------|--------------------------------------------------|---------------------------------------------------------------------------------------------------|----------------------------------------------------------------------------------------------------|----------------------------------------------------------------------------------------------------|
| SHOW                                                                               | Church City                                              | Church Address                                                                                                    | Report Month                                     | ^                                                                                                 | Report Year                                                                                                    | Total Tithes                                                                                                    |
| ★ All Ø None Find                                                                  | Anywhere<br>Anywhere<br>Anywhere<br>Anywhere<br>Anywhere | 56 Main St.<br>56 Main St.<br>56 Main St.<br>56 Main St.<br>56 Main St.                                                          | 1<br>2<br>3<br>4<br>5                            |                                                                                                   | 2018<br>2018<br>2018<br>2018<br>2018<br>2018                                                                                                    | 15000.00<br>4500.00<br>3906.10<br>15000.00<br>20000.00                                                                                                    |
| 📕 Searches                                                                         | tax -1/2018                                              |                                                                                                    |                                                  | l                                                                                                 |                                                                                                    | 5 Results                                                                                                    |
| Grid<br>Print<br>DO                                                                | Statistical Data                                         | a : Financial Data : Chu                                                                                                    | Irch Detail : Treasu                             | urer/Remarks :                                                                                    |                                                                                                    |                                                                                                    |
| 🕂 Add                                                                              | Report Info                                              | Average Weekly Attendance                                                                                                    |                                                  | Members                                                                                           | hip                                                                                                    |                                                                                                    |
| <ul> <li>Multi-Add</li> <li>Change</li> <li>Delete</li> <li>Submit Form</li> </ul> | Month: 1 January<br>Year: 2018<br>Submitted:             | Discipleship/Evan On Can<br>Discipleship/Evan Off Can<br>Sunday Morning Wor<br>Ethnic Outreach N/A<br>Ethnic Outreach Attendance | npus: 300<br>npus: 140<br>ship: 358<br>stip: 358 | Total Last<br>Male<br>Members I<br>New<br>Membersh<br>Excluder<br>Transferred<br>Membersh<br>Male | Month<br>Content of the second of the second o | 0         Total:         0           0         Total:         1           0         Total:         2           al Members:         -1           299         Total:         499           Difference:         500 |
| Configure                                                                          | _                                                        |                                                                                                    |                                                  |                                                                                                   |                                                                                                    |                                                                                                    |

Click on the Add button. Tab between fields to enter the data. Click on each tab to open a new pane. You will be given a state code to enter on the Church tab. When you are finished, click Save.

Click the Print button, if you wish to mail a printed copy of the report, or click the Submit Form button to send the report over the Internet to State and International offices.

# **Automatically Produced**

To create the report automatically, you have to set up the various functions that supply the information.

#### ► File ► Master Coding System

Choose Events, click Add under description, and enter all services that convene at the church facility, as well as off-site, such as jail services, nursing home meetings, and satellite worship services.

Click on "Church School Class" and click Add to enter all your Sunday School Classes and any outreach classes—even if they meet away from the church campus.

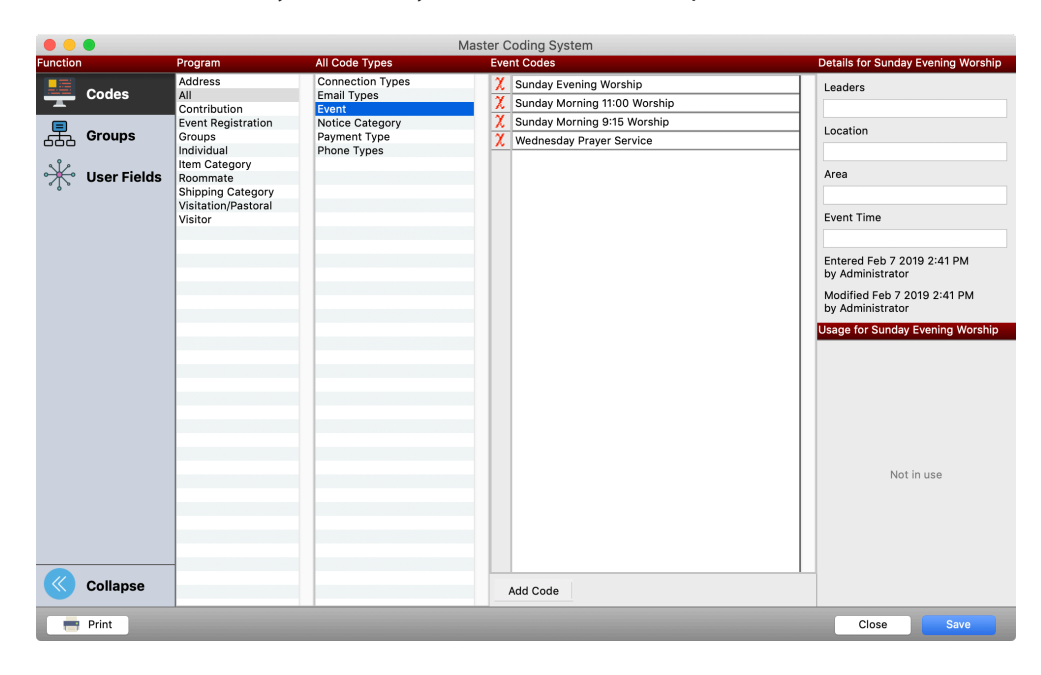

## ► Program ► Contributions ► Giving Funds

Enter all the giving funds that would appear as a part of the Treasurer Report—make sure that "Tithes" is listed.

| Description      | Not Tax-Deductible | Inactive | Default    |   |      | Income Account                    |
|------------------|--------------------|----------|------------|---|------|-----------------------------------|
| Tithes           |                    |          | 0          | Z | 4000 | Sunday Worship Offering - 3000.4  |
| General Fund     |                    |          | $\bigcirc$ | Z | 4010 | Loose Offering - 3000.4010.F      |
| Missions         |                    |          | $\bigcirc$ | Z | 4110 | Missions Fund Offering - 3110.411 |
| Building         |                    |          | $\bigcirc$ | Z | 4100 | Building Fund Income - 3100.410(  |
| Capital          |                    |          | $\bigcirc$ | Z | 4100 | Building Fund Income - 3100.410(  |
| FTH              |                    |          | 0          | Z | 4200 | Special Fund Income - 3200.420(   |
| Memorial         |                    |          | 0          | Z | 4100 | Building Fund Income - 3100.410(  |
| A/C Fund         |                    |          | $\bigcirc$ | Z | 4200 | Special Fund Income - 3200.4200   |
| Recreation Teams |                    |          | $\bigcirc$ | Z | 4200 | Special Fund Income - 3200.420(   |
| Camps            |                    |          | 0          | Z | 4200 | Special Fund Income - 3200.420(   |
| Missionaries     |                    |          | 0          | Z | 4110 | Missions Fund Offering - 3110.411 |
| Organ Fund       |                    |          | $\cap$     |   | 4200 | Special Fund Income - 3200.420(   |

#### ► CDM+(Mac)/File(Windows) ► Preferences ► CDM+ System ► Treasurer Report ► Attendance

Choose each category from the drop down menu and select the appropriate item on the right.

| •             |                |               | System Pre              | ferences                                                                                            |                                                                                                    |        |      |
|---------------|----------------|---------------|-------------------------|----------------------------------------------------------------------------------------------------|----------------------------------------------------------------------------------------------------|--------|------|
| Contributions | Accounting     | Payroll       | Event Registration      | Roommate                                                                                            | Treasurer Report                                                                                                    |        | < ►  |
| Attendance    | Giving Funds   | 5             |                         |                                                                                                    |                                                                                                    |        |      |
|               | Select Et      | vent/Class co | odes that apply to sele | cted treasurer r                                                                                    | eport category:                                                                                                    |        |      |
|               | Category: Disc | ipleship/Eva  | n On Cam 🔽              | Church E     Church E     Sunday I     Sunday I     Wednesc     High Sch     Men's Bii     Middle S | Sard Meeting<br>Evening Worship Sen<br>Aorning Worship Sen<br>tay Evening Service<br>lool (grades 9-12)<br>ble Class<br>All None |        |      |
| Revert Displa | yed Settings   | ]             |                         |                                                                                                    |                                                                                                    | Cancel | Save |

### ►CDM+(Mac)/File(Windows) ► Preferences ►CDM+ System ► Treasurer Report ► Giving Funds

Choose each category from the drop down menu and select the appropriate giving fund on the right.

| • •           |                          |              | System Pre                | eferences                                                                                        |                         |        |               |
|---------------|--------------------------|--------------|---------------------------|--------------------------------------------------------------------------------------------------|-------------------------|--------|---------------|
| Contributions | Accounting               | Payroll      | Event Registration        | Roommate                                                                                         | Treasurer Report        |        | < <u>&gt;</u> |
|               | Selec<br>Category: Tithe | t Giving Fur | nd(s) that apply to selec | Cted treasurer n<br>Giving Funds<br>Geneal<br>Missions<br>Building<br>Capital<br>OGHS<br>Memoria | eport category:<br>Fund |        |               |
| Revert Displa | ayed Settings            |              |                           |                                                                                                  |                         | Cancel | Save          |

#### ►CDM+(Mac)/File(Windows) ► Preferences ►CDM+ System ► Contributions ► Stats Funds

Click on the Event Statistics radio button and choose "Detail 1" from the drop down menu. Click on "Tithes" giving fund on the left. Continue with each detail.

| •         |                                                                                      | System           | Preferences |                                                                                        |                    |          |     |
|-----------|--------------------------------------------------------------------------------------|------------------|-------------|----------------------------------------------------------------------------------------|--------------------|----------|-----|
| General   | Membership and Attendand                                                             | ce Contributions | Accounting  | Payroll                                                                                | Event Registration | Roommate | ۹ ۲ |
| Entry     | Stats. Fields Bat                                                                    | ches Stats. Fund | s Notice    |                                                                                        |                    |          |     |
|           | Event Statistics     List Statistics     Detail: Detail 1 Detail Description: Tithes |                  | Giving      | Funds<br>Tithes<br>General Fund<br>Missions<br>Building<br>Capital<br>OGHS<br>Memorial | All None           |          |     |
| Revert Di | splayed Settings                                                                     |                  |             |                                                                                        | Cancel             | Save     |     |

Enter the Contributions and Attendance on a weekly basis as described in the Contributions and Attendance sections of this manual. This will create the raw data to be used in creating the Treasurer Report.

To setup the automatic feature of the Treasurer Report and to create a statistical record, go to:

| •••        |       |                           | E             | event Statistic | Records                                                                                |          |            |
|------------|-------|---------------------------|---------------|-----------------|----------------------------------------------------------------------------------------|----------|------------|
| SHOV       | W     | Date                      |               | Even            | t                                                                                      |          |            |
| \star All  |       | Feb 2 2014<br>Feb 9 2014  |               | Sund<br>Sund    | ay Morning Worship Service<br>ay Morning Worship Service                               |          |            |
| 🖉 None     | e     | Feb 16 2014               |               | Sund            | ay Morning Worship Service                                                             |          |            |
| 🔎 Find     |       | Mar 2 2014<br>Feb 27 2014 |               | Sund            | ay Morning Worship Service<br>ay Morning Worship Service<br>ay Morning Worship Service |          |            |
| 📙 Searc    | ches  | Jan 7 2018<br>Jan 6 2019  |               | Sund            | ay Morning Worship Service                                                             |          |            |
| Grid       |       | Feb 1 2019                |               | Sund            | ay Morning 11:00 Worship                                                               |          |            |
|            |       | 🔝 Sunday Morning 11:00    | Worship - Feb | 1 2019          |                                                                                        |          | 16 Results |
| Print      |       | Event Statistics          |               |                 |                                                                                        |          |            |
| DO         |       |                           |               |                 |                                                                                        |          |            |
| 🕂 Add      |       |                           | Event:        | Sunday Mornin   | g 11:00 Worship 🗸 🗸                                                                    |          |            |
| 🕀 Multi    | i-Add | General                   |               |                 | Detail                                                                                 |          |            |
| 🧪 Chan     | nge   | Date:                     | Feb 1 2019    |                 | Tithes:                                                                                | 7649.30  |            |
|            |       | Attendance:               | 280           |                 | Missions:                                                                              | 400.00   |            |
| Delet      | te    | Loose Offering:           | 256.40        |                 | Building:                                                                              | 258.60   |            |
|            |       | Total Detail:             | 20450.90      |                 | Capital:                                                                               | 10000.00 |            |
|            |       |                           |               |                 | OGHS:                                                                                  | 378.00   |            |
|            |       |                           |               |                 | Memorial:                                                                              | 200.00   |            |
|            |       |                           |               |                 | Other:                                                                                 | 509.00   |            |
|            |       |                           |               |                 | Detail 8:                                                                              | 1056.00  |            |
|            |       |                           |               |                 |                                                                                        |          |            |
|            |       |                           |               |                 |                                                                                        |          |            |
|            |       |                           |               |                 |                                                                                        |          |            |
|            |       |                           |               |                 |                                                                                        |          |            |
| Confi      | igure |                           |               |                 |                                                                                        |          |            |
| and Contra | igure |                           |               |                 |                                                                                        |          |            |
| Colle      |       |                           |               |                 |                                                                                        |          |            |

▶ Program ▶ Statistics ▶ Event Statistic Records

Click Add, select the Event Code, and enter the date.

If there are Attendance records entered for that date, click the Load button to automatically enter the attendance number.

If attendance was not entered in the Attendance program, then type in the attendance number.

Repeat for the Wednesday night service. If your church has classes on Wednesday instead of a service, enter the total number in attendance.

Enter the attendance for Sunday School classes weekly.

▶ Program ▶ Statistics ▶ List Statistic Records

|           | 1                          |              | List Statistic | Records                   |         |          |
|-----------|----------------------------|--------------|----------------|---------------------------|---------|----------|
| SHOW      | Date                       |              | ^              | Event                     |         |          |
| A11       | Dec 21 2008                |              |                | Seekers (adults)          |         |          |
|           | Dec 28 2008                |              |                | Seekers (adults)          |         |          |
| None      | Jan 4 2009                 |              |                | Seekers (adults)          |         |          |
|           | Feb 1 2019                 |              |                | Seekers (adults)          |         |          |
| Find      | Jul 28 2019                |              |                | High School (grades 9-12) |         |          |
| Searches  |                            |              |                |                           |         |          |
|           |                            |              |                |                           |         |          |
| Grid      | h O l ( l - lh - ) - E - l | 4 0.040      |                |                           |         |          |
| Print     | LI Seekers (adults) - Feb  | 1 2019       |                |                           |         | 6 Result |
| 5.0       | 1 Eist Statistics          |              |                |                           |         |          |
| DO        | Code Tvo                   | )e           |                | Code                      |         |          |
| - Add     | Sunday                     | School Class | $\sim$         | Seekers (adults)          |         |          |
|           | General                    |              |                | Dotail                    |         |          |
| Multi-Add | General                    |              |                | Detail                    |         |          |
| Change    | Date:                      | Feb 1 2019   | 4              | Members:                  | 100.00  |          |
|           | Attendance:                | 120          |                | Bible brought:            | 80.00   |          |
| Delete    | Offering:                  | 278          |                | Bible read:               | 1300.00 |          |
|           | _                          |              |                | Contacts made:            | 300.00  |          |
|           |                            |              |                | Visitors:                 | 200.00  |          |
|           |                            |              |                | Lesson studied:           | 16.00   |          |
|           |                            |              |                | Visits made:              | 100.00  |          |
|           |                            |              |                | Warehin ett :             | 109.00  |          |
|           |                            |              |                | worship att.              | 200.00  |          |

Click on the Add button, choose the code type, select the code, enter the date and attendance, and click the Save button.

Enter the data for each Sunday School class as appropriate.

Since the attendance numbers are averaged on the Treasurer's Report, please enter a record for each service/ class during the month.

## **Create Report**

To create the report, go to the Treasurer Report and click the Add button. If the data has been entered faithfully each week, hit the Load Figures button and the report will fill itself out automatically.

Click the Print button if you wish to mail a printed copy of the report or click the Submit Form button to send the report over the Internet to State and International offices.